#### William Boyce Thompson Parent/Guardian Technology Guide

# **TEAMS**

### Follow these steps to access Microsoft TEAMS:

- 1. Click link below.
- 2. Select : Login with LDAP
- 3. Login to CLEVER:

username: ID#@yonkerspublicschools.org

password: MMDDYYYY (ex: 10192011)

- 4. Scroll down on the page until you see OFFICE 365. Click on the icon.
- 5. When prompted to sign in, use the same login that you used for CLEVER.
- 6. Once on you will see TEAMS.

### https://clever.com/oauth/authorize?channel=clever&client\_id=4c63c1cf623 dce82caac&confirmed=true&district\_id=5a9469a4bd5480

### Parent Portal Web Address Link to create a a Parent Portal account

### https://yonkersps.powerschool.com/public.

# How to Create a Parent Portal Account

The password to create the account is always the student Date of Birth in this format:

mm/dd/yyyy. If the students birthday is January 5, 2010, the password to enter would be 01/05/2010. Please also note that the AccessID is case sensitive, and the password contains the /'s.

For more information please visit the attached link.

### https://www.yonkerspublicschools.org/parentportal